H3C模拟器 Xcheng 2021-04-23 发表

## 组网及说明

软件版本要求: H3C Cloud Lab任意版本,本次举例使用HCL 2.1.2版本 SecureCRT必须8.0或之后的版本,本次举例使用 SecureCRT 9.0.0 build 2430 版本

组网说明:不涉及

## 配置步骤

- 一。确保H3C Cloud LabSecureCRT软件安装正确且无任何报错。
- 二。打开H3C Cloud Lab软件,并根据需要选择是否需要的工程。
- 三。在H3C Cloud Lab拖出一个需要调试的设备,本次已F1060防火墙为例。
- 四。右键设备选择启动,或点击H3C Cloud Lab上方的启动全部设备按钮启动设备。

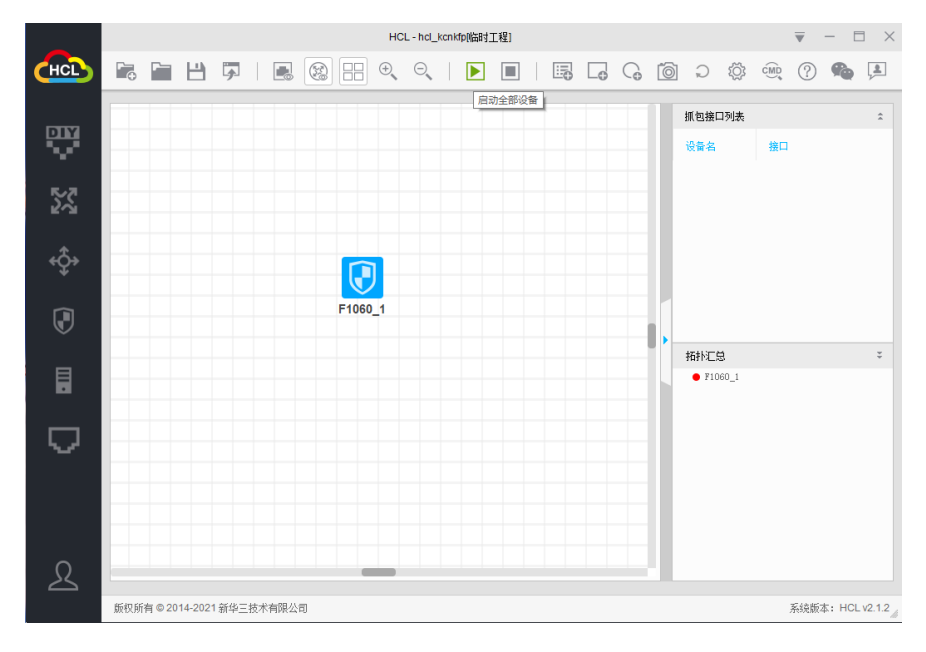

五。打开SecureCRT 9.0并点击快速连接按钮

| 🔚 not connected - SecureCRT                              | _ |       | ×   |
|----------------------------------------------------------|---|-------|-----|
| File Edit View Options Transfer Script Tools Window Help |   |       |     |
| -E 🗲 🛱 🖓 Enter host <alt+r></alt+r>                      |   |       | •   |
| Sessio Quick Connect (Alt+Q)                             |   |       |     |
|                                                          |   |       |     |
| Filter by folder/session name <alt+i> 🔎</alt+i>          |   |       |     |
| 🛛 🗸 🔤 Sessions                                           |   |       |     |
| EW EW                                                    |   |       |     |
| Serial-COM5                                              |   |       |     |
| Ready 0, 0 0 Rows, 0 Cols                                |   | CAP N | NUM |

六。设置连接参数,协议为serial、port不要修改, name of pipe为pipe\topo1-device1并点击connect即可

| mot connected - SecureCRI                 |                                                    |                             | - U X        |
|-------------------------------------------|----------------------------------------------------|-----------------------------|--------------|
| File Edit View Options Transfer Scriet Te | de Müselen Hele                                    | × I                         |              |
| • € 🗲 🛱 ८२ Enter host <alt+r></alt+r>     | onnect                                             | ~                           |              |
| Session Nanager 4 × Protocol              | Serial 🗸                                           |                             |              |
| 🖉 🗂 🕂 📈 🗗 🗂 🗶 🌣 🛸 🚺 The port              | may be manually entered or selected from the list. |                             |              |
| ttter b各个软件之间存在配套关系#: i                   | 青严格遵循配套要求, 否则可                                     | 「能工作不正常影响最终结                | 課。           |
| 兰。如巢Ĥ3C Cloud Lab模拟器工作                    | ■不正常,请检查Oracle VM                                  | VirtualBox版本以及Winde         | ows版本是否      |
| 存在配套兼咎性问题。                                | 8 RTS/CTS                                          |                             |              |
| 本次举例使用的终端Oracle VM Virt                   | ualBox版本为5.2.44 R13911                             | 11, Windows版本为windo         | ws 10 pro 20 |
| H2 19042.928.                             | pipe: pipe\topo1-device1                           |                             |              |
| 三。在H3C Cloud Lab模拟器中点击                    | 启动设备后,千万别用H3C                                      | Cloud Lab模拟器中自带             | 终端工具打开       |
| 设备,这样会存在通道冲突导致Sec                         | quick connect on startup<br>cureCRT软件无法正常连接到       | 间设备。                        |              |
| 四。H3C Cloud Lab模拟器中默认是                    | epipe\topo1-device                                 | 代 <mark>来</mark> 区分设备,也就是如果 | 第二台设备        |
| 对应的是pipe\topo1-device2。以此                 | 类推。                                                |                             |              |
| Ready                                     |                                                    | 0, 0 0 Rows, 0 Cols         | CAP NUM      |
|                                           |                                                    |                             |              |